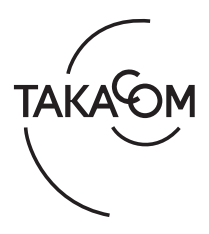

## 「AT-4000N データ入力ソフト」 アップデートのしかた

「AT-4000N データ入力ソフト」をアップデートする場合は、必ずご使用になるパソコンに管理者権限のあるユーザーでログオン して、他のアプリケーションをすべて終了してから行ってください。アップデートは次の手順で行います。 (画面は Windows 10 の例)

① 他のソフトをすべて終了します。

- ② 当社ホームページからダウンロードした圧縮ファイルを、 デスクトップなどに解凍します。
   ※「Updater」フォルダ内に「App」フォルダがあることを確認してく ださい。
- ③「Updater」フォルダ内の "AT-4000NPC\_Updater.exe"を右ク リックして表示されるメニューから[管理者として実行]を クリックします。
  - ・【ユーザーアカウント制御】 画面が表示されます。
- ④[はい]ボタンをクリックします。

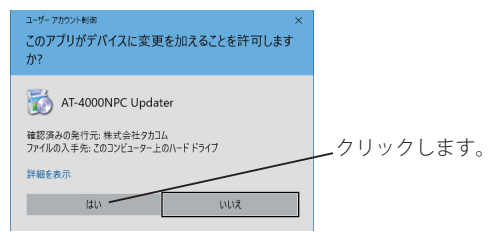

・【AT-4000Nデータ入力ソフト アップデートの開始】画面が表示されま す。

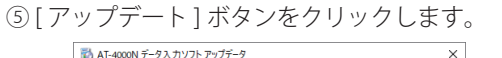

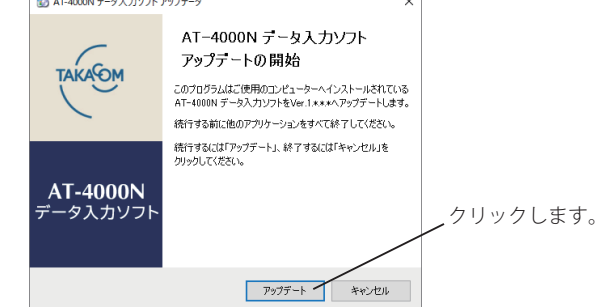

- AT-4000N データ入力ソフトのアップデートが開始されます。
  アップデートが完了すると、完了画面が表示されます。
- ⑥ [OK] ボタンをクリックします。

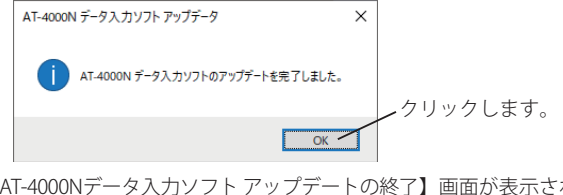

・【AT-4000Nデータ入力ソフト アップデートの終了】 画面が表示されま す。

## ⑦ [終了] ボタンをクリックします。

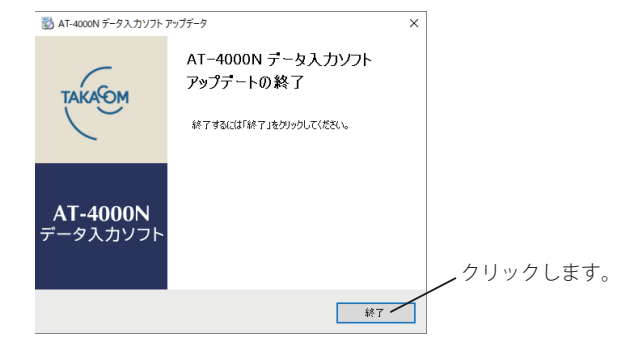

・【AT-4000Nデータ入力ソフト アップデートの終了】画面が閉じます。

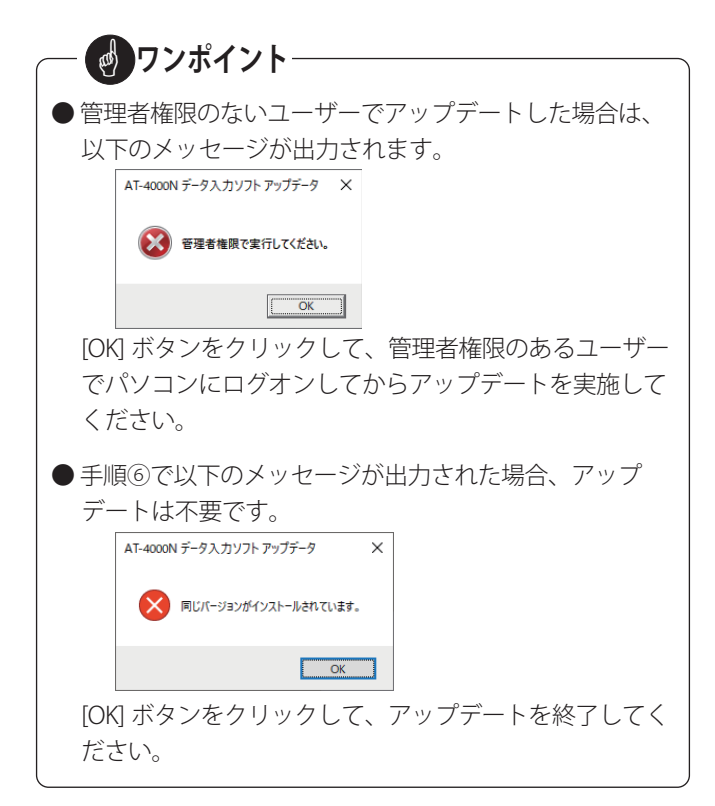

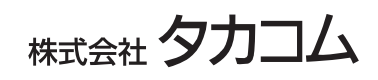